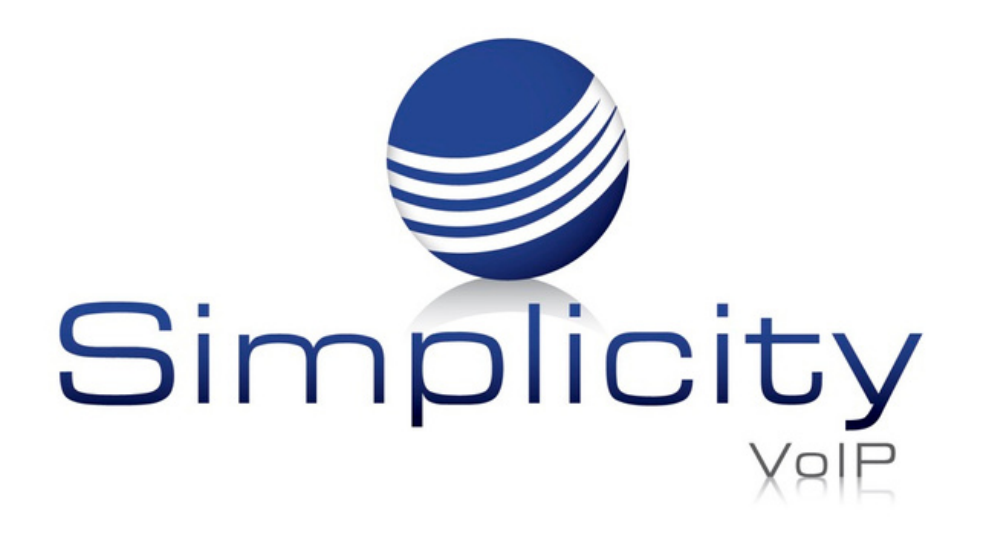

#### **Overview**

Simplicity VFax facilitates the sending and receiving of fax messages through the registered user's email box or through the Simplicity Client Portal.

### VFax

There are two ways to use Simplicity VFax:

- 1. Email
- 2. Simplicity Client Portal

# 1. Email

### **Receiving a Fax**

To receive a fax, provide the sender your assigned fax number and request they send the document in the traditional manner. Simplicity VFax receives the incoming fax and instantly converts the document into a PDF format before forwarding it to your email box.

To view the fax, select and open the email attachment. Your device will launch the viewer necessary to read the document.

Once you have received and viewed your fax, you can perform all standard document operations, including saving, filing, printing, and forwarding it to other users.

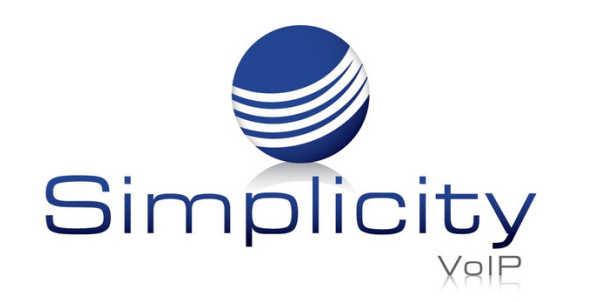

#### Sending a Fax

The Simplicity VFax solution uses your existing email account to send documents to a recipient as a fax. With Simplicity VFax there is no need for you to load any additional software on your device.

To Send a Fax:

Step 1- Create a new email

Step 2- Attach the documents you wish to send as a fax. Multiple documents can be attached to a single email and they will be delivered to the recipient as a single transmission.

Step 3 - In the "TO:" field on your compose email screen, enter the recipient's fax

number followed by **@simplicityfax.com**. The complete address should appear as in this sample - **8048239953@simplicityfax.com** 

Step 4- Send the email

| File Messa           | age Insert             | Options Format Text Review Help Q Tell me what you wan                                                            | t to do      |       |    |
|----------------------|------------------------|----------------------------------------------------------------------------------------------------|--------------|-------|----|
| ۶ · [                | " ~ 🚿                  | Times New Ror $\sim$ 11 $\sim$ <b>B</b> $I$ $\underline{U}$ $\swarrow$ $\sim$ $\underline{A}$ $\sim$ $\Xi$ $\sim$ | 2 <u>2</u> ~ | €≣ →≣ | •• |
| $\triangleright$     | То                     | <ul> <li><u>8043626081@simplicityfax.com;</u></li> </ul>                                                          |              |       |    |
| Send                 | Cc                     |                                                                                                    |              |       |    |
|                      | Всс                    |                                                                                                    |              |       |    |
|                      | Subject                | Fax Example                                                                                                    |              |       |    |
| Simp<br>implicit 193 | olicity Navy Ban<br>KB | ner Logo_Surveys.jpeg 🗸                                                                                           |              |       |    |

Support: 804.201.4443/855.247.8686

clientservices@simplicityvoip.net

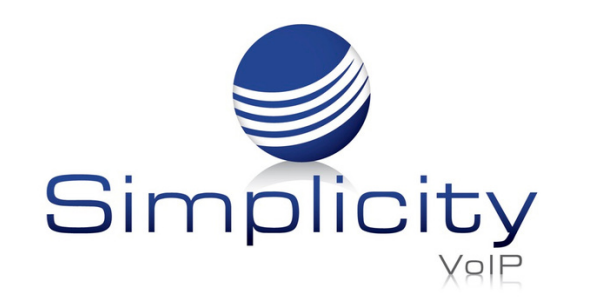

## 2. Simplicity Client Portal

### **Receiving a Fax**

To receive a fax, provide the sender your assigned fax number and request they send the document in the traditional manner. Simplicity VFax receives the incoming fax and instantly converts the document into a PDF format before forwarding it to your client portal fax inbox.

#### To View a Fax

Login to the Client Portal

https://mysimplicityvoip.com

Once logged in, navigate to the Fax tab.

| Home Call Center | Messages Fax Conta   | ets Answering Rules Frames Phor | nes Music on<br>Hold |
|------------------|----------------------|---------------------------------|----------------------|
| Fax              |                      |                                 | S                    |
| Inbox • Fax Nu   | mber: (804) 823-9953 |                                 | Settings Send Fax    |
| From             | Date                 | Pages                           |                      |
|                  |                      |                                 |                      |

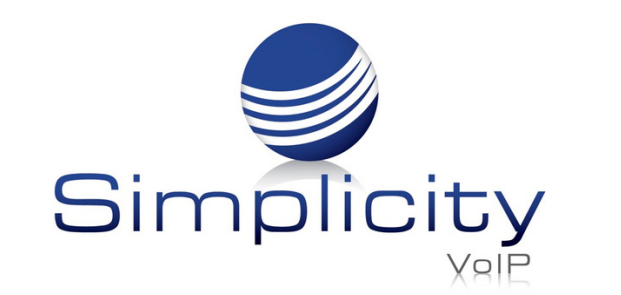

Once in the Fax tab, you can view faxes that were received (Inbox) as well as sent.

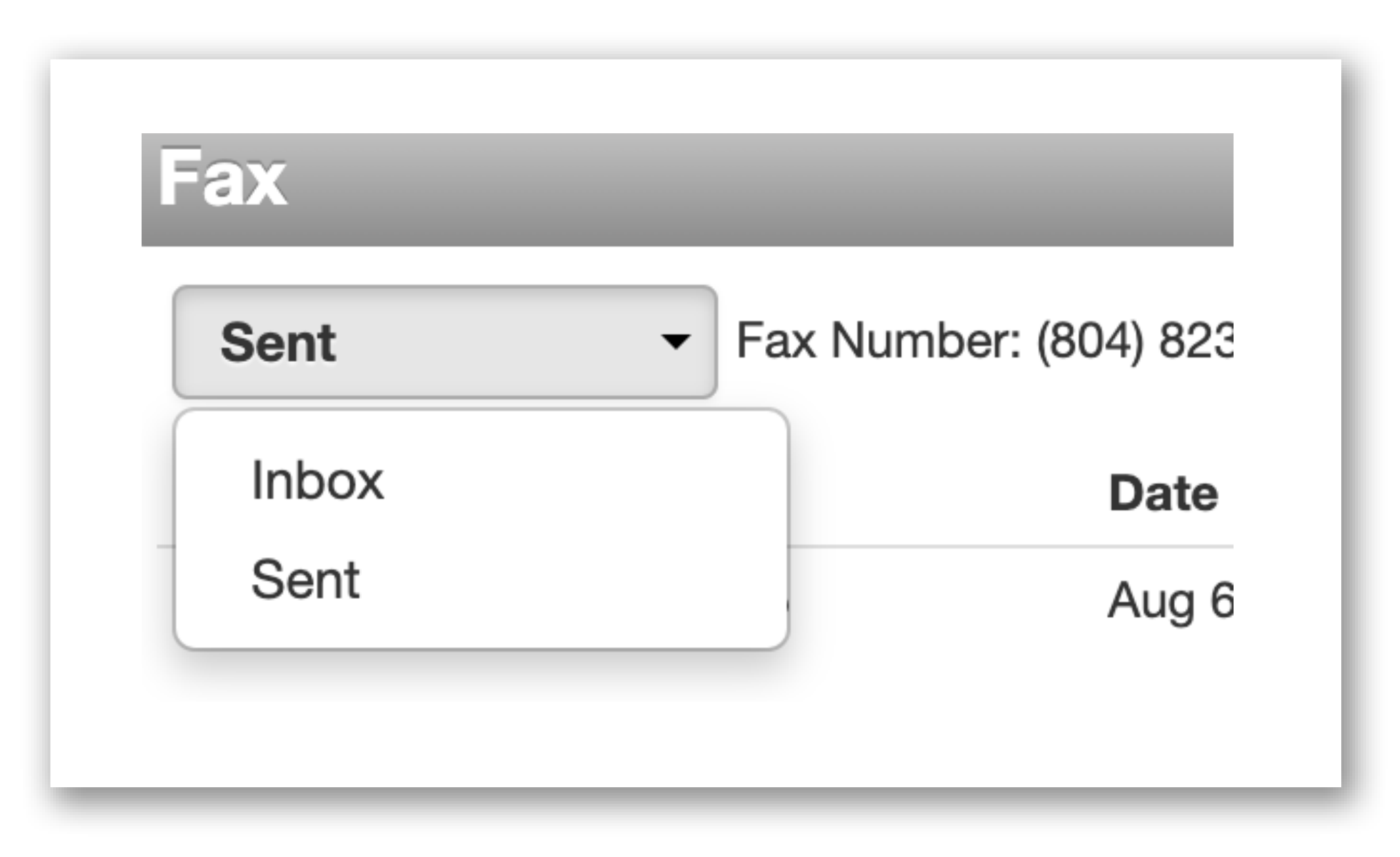

When viewing the Fax inbox/sent you will see a list of faxes that have been received/sent, listing the from number, the date, and number of pages in the fax.

| Inbox | ✓ Fax Number: ( | 804) 823-9953    |       | Settings | Send Fax |
|-------|-----------------|------------------|-------|----------|----------|
|       | From            | Date             | Pages |          |          |
| ٢     | (804) 823-9954  | Feb 10th 9:08 am | 2     |          |          |

| То | download | the fax, | select the | download | button. | ٢ |
|----|----------|----------|------------|----------|---------|---|
|----|----------|----------|------------|----------|---------|---|

After downloading you can view the fax as a PDF document.

To delete the fax, select the x button on the right side of the screen.

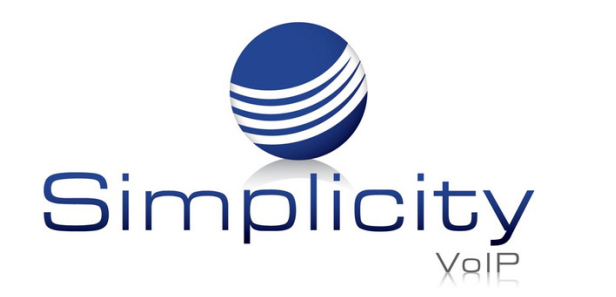

#### Sending a Fax

To send a fax, select the Send Fax button

Send Fax

| Send Fax     | ×                                                                            |
|--------------|------------------------------------------------------------------------------|
| Browse       | Acceptable filetypes: .html, .pdf, .doc, .docx, .jpg, .png, .tif, .odt, .txt |
| Caller ID    | (804) 823-9953 🗸                                                             |
| Phone Number | Enter the destination number                                                 |
|              | Add Cover Letter                                                             |

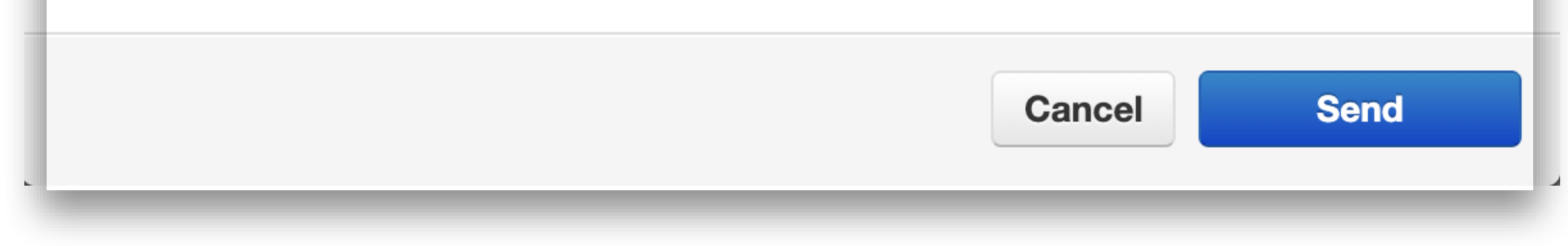

Select the Browse button to attach a file that you would like to fax.

The Caller ID field will show your VFax number.

Type the number in that you would like to send the fax to. This should be in a 10 digit format (Area code + 7 digits) as in this sample - **8048239953**.

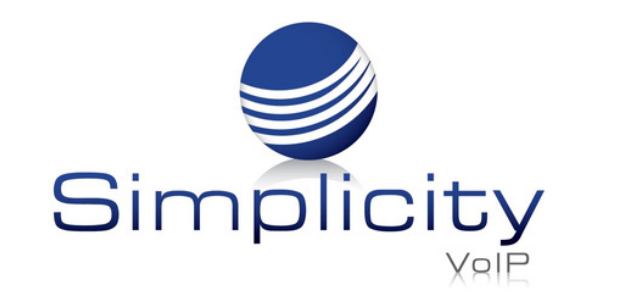

If preferred, you have the option to add a cover letter.

Select the Add Cover Letter box and populate the available fields.

| Browse            | C:\fakepath\NEW VFAX (good) (1).pc                                      |
|-------------------|-------------------------------------------------------------------------|
|                   | Acceptable filetypes: .html, .pdf, .doc, .docx, .jpg, .png, .tif, .odt, |
|                   | .txt                                                                    |
| Caller ID         | (804) 823-9953 🗸                                                        |
| Phone Number      | 8048015195                                                              |
|                   |                                                                         |
|                   | Add Cover Letter                                                        |
| Subject           | Simplicity VFax                                                         |
| Sender Name       | Mike Martin                                                             |
| Sender Company    | Simplicity                                                              |
| Recipient Name    | ABC User                                                                |
| Recipient Company | ABC Company                                                             |
| Note              | Attached is the information<br>regarding Simplicity Fax                 |
|                   |                                                                         |

To send the fax, click Send. After sending the fax, it will be shown in the Sent box.

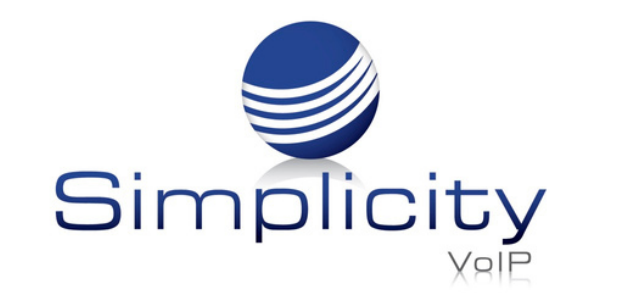

Sample VFax cover letter:

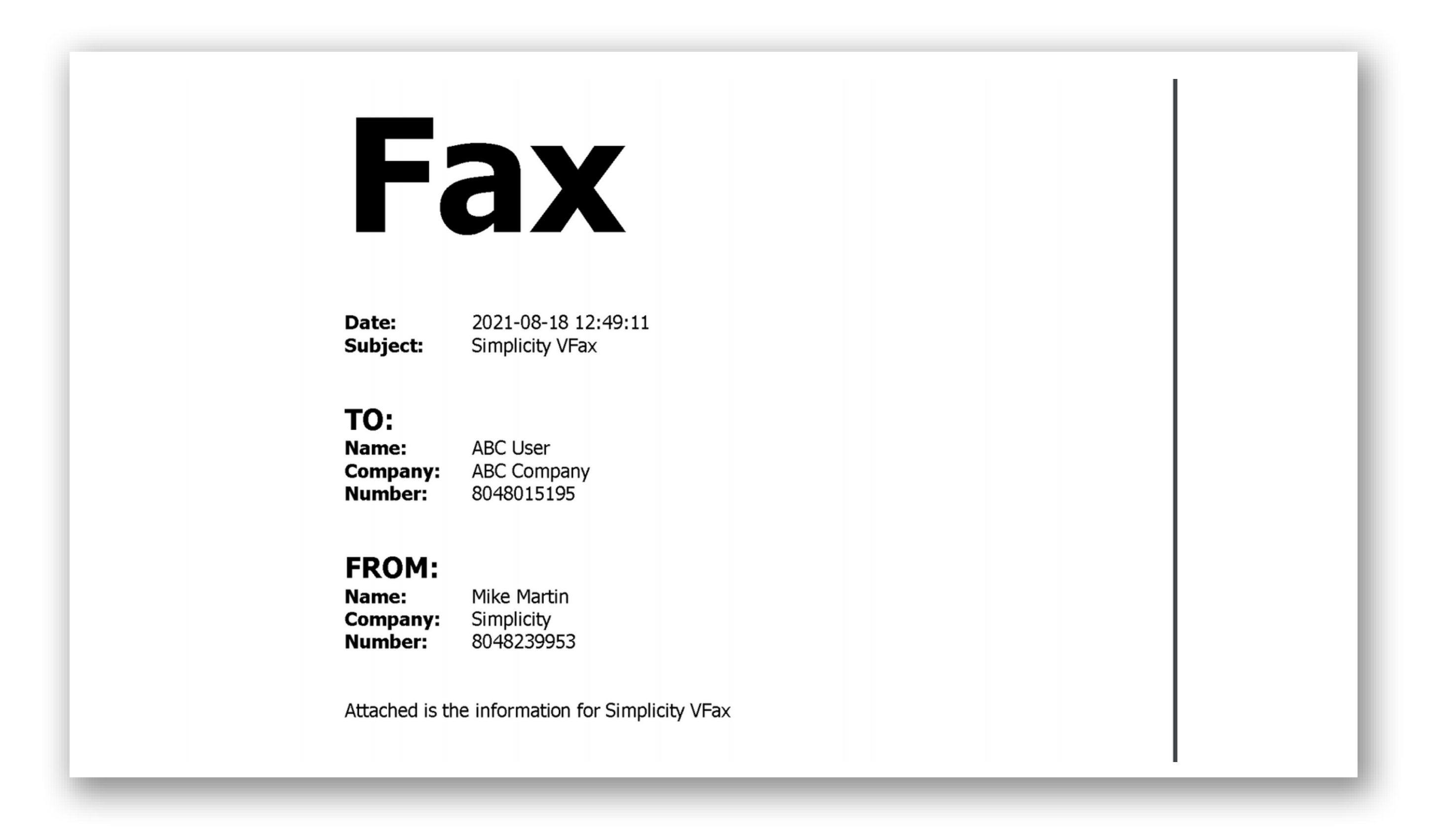

You should receive a confirmation email as shown below, once your fax is successfully

| ax Solutions <nons<br>s&gt;<br/>ue 8/10/2021 11:53<br/>o: Mike Martin Sim</nons<br>                            | o-Reply@Fax.Solutio<br>AM<br>plicity                                                                | 凸      | 5 | ≪ | $\rightarrow$ |   |
|----------------------------------------------------------------------------------------------------|----------------------------------------------------------------------------------------------------|--------|---|---|---------------|---|
|                                                                                                    | Fax Delivery Suce                                                                                   | cessfu | I |   |               |   |
|                                                                                                    |                                                                                                    |        |   |   |               | - |
| Fax Status Deta<br>Submit Time<br>Start Time                                                                   | ils for transmission to 8048<br>8/10/2021 11:52:40 AM<br>8/10/2021 11:52:43 AM                      | 015195 |   |   |               |   |
| Fax Status Deta<br>Submit Time<br>Start Time<br>Receiver CSID<br>Pages Transferred<br>Total Seconds<br>Retries | ils for transmission to 8048<br>8/10/2021 11:52:40 AM<br>8/10/2021 11:52:43 AM<br>1 of 1<br>53<br>0 | 015195 |   |   |               |   |

Support: 804.201.4443/855.247.8686

clientservices@simplicityvoip.net

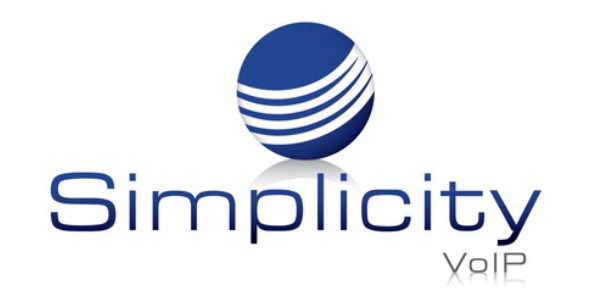

If your fax fails to go through, you will receive a notice letting you know that it was not successfully sent.

| Fax Status Det                                                 | ails for transmission to 8042824106                            |  |  |
|----------------------------------------------------------------|----------------------------------------------------------------|--|--|
| Error<br>Error Number                                          | Number not in service: Special Information Tone detected 30244 |  |  |
| Submit Time<br>Start Time                                      | 3/29/2023 12:56:35 PM<br>3/29/2023 1:02:22 PM                  |  |  |
| Receiver CSID<br>Pages Transferred<br>Total Seconds<br>Retries | 0 of 1<br>9<br>5                                               |  |  |

answer. Please verify the fax number before re-transmitting.

# **Customer Support**

Get outstanding support anytime, 365 days a year.

804.201.4443 855.247.8686 clientservices@simplicityvoip.net

Support: 804.201.4443/855.247.8686

clientservices@simplicityvoip.net

www.simplicityvoip.net